## How to Open Clock Reading History screen

## (i) Version 17.1

Clock Reading History in version 17.1 above is no longer available. Clock Readings from the previous season can be viewed from TM Menu > Clock Readings grid.

1. On the Menu panel, click the Clock Reading menu. This will open the Clock Reading screen.

| ц Т | ank Management               |
|-----|------------------------------|
|     | Customer Inquiry             |
|     | Consumption Sites            |
|     | Clock Reading                |
|     | Synchronize Delivery History |
|     | Lease                        |
|     | Generate Orders              |
|     | Tank Monitor                 |
|     | Budget Calculation           |
|     | Virtual Meter Billing        |
|     | Devices                      |
|     | Events                       |
|     | Renew Julian Deliveries      |
| Ģ   | Reports                      |

2. On the Clock Reading screen, click the History toolbar button. This will open the Clock Readings From Previous Seasons screen.

| Clock Reading      | ^ X |
|--------------------|-----|
| Save History Close |     |
| Details            |     |
| Clock Number 001   | ~   |

- 3. Click drop down and select a specific Clock Number. The selected clock will display on the field.
- 4. Click drop down and select a specific Season. This field will display the date range of the season that has been reset.

| Clock Readings From Previous Seasons |                            |   |  |  |
|--------------------------------------|----------------------------|---|--|--|
| Close                                |                            |   |  |  |
| Details                              |                            |   |  |  |
| Clock Number:                        | 001                        | ~ |  |  |
| Season:                              | Season 9/1/2015 ~ 2/5/2016 | ~ |  |  |

5. Previous Clock Readings will display on grid based on the Clock Number and Season selected. Records are read-only and is listed in descending order.

| Clock Readings Fro | om Previous Seasons     |     |          | ^ | × |
|--------------------|-------------------------|-----|----------|---|---|
| Close              |                         |     |          |   |   |
| Details            |                         |     |          |   |   |
| Clock Number:      | 001                     |     |          |   | ~ |
| Season:            | Season 9/1/2015 ~ 2/5/2 | 016 |          |   | ~ |
| 문 Layout Q         | Filter Records (F3)     |     |          |   |   |
| Reading Date       | Degree Days             |     | Accum DD |   |   |
| 02/05/2016         |                         | 20  | 2,19     | 7 |   |
| 02/02/2016         |                         | 18  | 2,17     | 7 |   |
| 02/01/2016         |                         | 20  | 2,15     | 9 |   |
| 01/31/2016         |                         | 13  | 2,13     | 9 |   |
| 01/30/2016         |                         | 24  | 2,12     | 6 |   |
| 01/29/2016         |                         | 38  | 2,10     | 2 |   |
| 01/28/2016         |                         | 30  | 2,06     | 4 |   |
| 01/27/2016         |                         | 30  | 2,03     | 4 |   |
| 01/26/2016         |                         | 23  | 2,00     | 4 |   |
| 01/25/2016         |                         | 22  | 1,98     | 1 |   |
| 01/24/2016         |                         | 32  | 1,95     | 9 | • |
| ⑦ ❹ ♀ ⊠            | Ready                   |     |          |   |   |

1. On the Menu panel, click the Clock Reading History menu. This will open the Clock Readings From Previous Seasons screen.

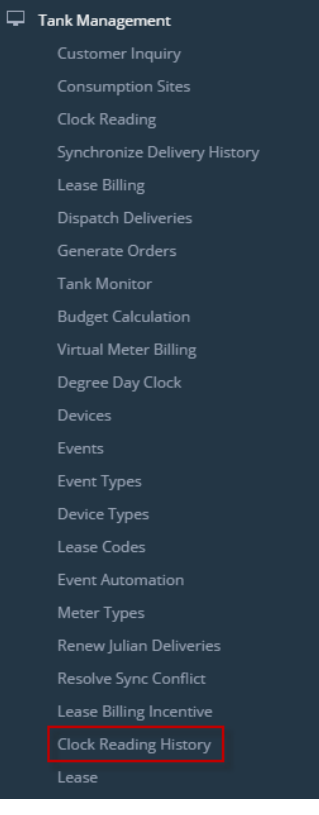

2. Click drop down and select a specific Clock Number. The selected clock will display on the field.

3. Click drop down and select a specific Season. This field will display the date range of the season that has been reset.

| Clock Readings F | Clock Readings From Previous Seasons |   |  |  |
|------------------|--------------------------------------|---|--|--|
| Close            |                                      |   |  |  |
| Details          |                                      |   |  |  |
| Clock Number:    | 001                                  | ~ |  |  |
| Season:          | Season 9/1/2015 ~ 2/5/2016           | ~ |  |  |

4. Previous Clock Readings will display on grid based on the Clock Number and Season selected. Records are read-only and is listed in descending order.

| Clock Readings F | rom Previous Seas | ons      | ~ X     |
|------------------|-------------------|----------|---------|
| Close            |                   |          |         |
| Details          |                   |          |         |
| Clock Number:    | 001               |          | ~       |
| Season:          | Season 9/1/2015 ~ | 2/5/2016 | ~       |
| 맘 Layout 이       | Filter Records (F | 3)       |         |
| Reading Date     | Degree Days       | Accum DD |         |
| 02/05/2016       |                   | 20       | 2,197   |
| 02/02/2016       |                   | 18       | 2,177   |
| 02/01/2016       |                   | 20       | 2,159   |
| 01/31/2016       |                   | 13       | 2,139   |
| 01/30/2016       |                   | 24       | 2,126   |
| 01/29/2016       |                   | 38       | 2,102   |
| 01/28/2016       |                   | 30       | 2,064   |
| 01/27/2016       |                   | 30       | 2,034   |
| 01/26/2016       |                   | 23       | 2,004   |
| 01/25/2016       |                   | 22       | 1,981   |
| 01/24/2016       |                   | 32       | 1,959 👻 |
| ⑦ ♥ ₽ ⊵          | Ready             |          |         |

1. On the Menupanel, click the Clock Reading History menu. This will open the Clock Reading History screen.

|          | 🚞 Tank Managemer                                     | ıt                               |                                   |                                             |                                               | -                 | -                 |
|----------|------------------------------------------------------|----------------------------------|-----------------------------------|---------------------------------------------|-----------------------------------------------|-------------------|-------------------|
|          | 🥜 Customer Inq                                       | uiry                             |                                   |                                             |                                               |                   |                   |
|          | 🥜 Consumption                                        | Sites                            |                                   |                                             |                                               |                   |                   |
|          | 🥜 Clock Reading                                      | J                                |                                   |                                             |                                               |                   |                   |
|          | n Synchronize D                                      | elivery Histo                    | ry                                |                                             |                                               |                   |                   |
|          | 🌈 Lease Billing                                      |                                  |                                   |                                             |                                               |                   |                   |
|          | 🌈 Dispatch Deliv                                     | /eries                           |                                   |                                             |                                               |                   |                   |
|          | 🌈 Generate Ord                                       | ers                              |                                   |                                             |                                               |                   |                   |
|          | 🌈 Tank Monitor                                       |                                  |                                   |                                             |                                               |                   |                   |
|          | 💮 Degree Day C                                       | lock                             |                                   |                                             |                                               |                   |                   |
|          | Oevices                                              |                                  |                                   |                                             |                                               |                   |                   |
|          | Events                                               |                                  |                                   |                                             |                                               |                   |                   |
|          | Event Types                                          |                                  |                                   |                                             |                                               |                   |                   |
|          | 💮 Device Types                                       |                                  |                                   |                                             |                                               |                   |                   |
|          | 😳 Lease Codes                                        |                                  |                                   |                                             |                                               |                   |                   |
|          | 💮 Event Automa                                       | tion                             |                                   |                                             |                                               |                   |                   |
|          | Ø Meter Types                                        |                                  |                                   |                                             |                                               |                   |                   |
|          | 💮 Renew Julian                                       | Deliveries                       |                                   |                                             |                                               |                   |                   |
|          | Resolve Sync                                         | Conflict                         |                                   |                                             |                                               |                   |                   |
|          | Lease Billing I                                      | incentive                        |                                   |                                             |                                               |                   |                   |
|          | Or Clock Reading                                     | ) History                        | 1                                 |                                             |                                               |                   |                   |
| 2.<br>3. | Click drop down and sele<br>Click drop down and sele | ect a specific<br>ect a specific | Clock Number.<br>Season. This fie | The selected clock<br>Id will display the d | will display on the f<br>ate range of the sea | ield.<br>ason tha | t has been reset. |
|          | Clock Reading H                                      | listory                          |                                   |                                             |                                               | <b>×</b>          |                   |
|          | Close                                                |                                  |                                   |                                             |                                               |                   |                   |
|          | Clock Number:                                        | C1                               |                                   |                                             |                                               | ~                 |                   |

Season 6/6/2013 ~ 5/31/2014

Season:

Y

4. Previous Clock Readings will display in grid based on the Clock Number and Season selected. Records are read-only and listed in descending order.

| Clock Reading History |                          |          |   |  |  |
|-----------------------|--------------------------|----------|---|--|--|
|                       |                          |          |   |  |  |
| Class                 |                          |          |   |  |  |
| Close                 |                          |          |   |  |  |
| Clock Number:         | C1                       |          | Y |  |  |
| Season:               | Season 6/6/2013 ~ 5/31/2 | 014      | ¥ |  |  |
| 🖶 Layout 🗸 💡          | Filter Records (F3)      |          |   |  |  |
| Reading Date          | Degree Days              | Accum DD |   |  |  |
| 05/31/2015            | 6                        | 1,080    |   |  |  |
| 05/30/2015            | 5                        | 1,074    |   |  |  |
| 05/29/2015            | 0                        | 1,069    |   |  |  |
| 05/28/2015            | 0                        | 1,069    |   |  |  |
| 05/27/2015            | 0                        | 1,069    |   |  |  |
| 05/26/2015            | 5                        | 1,069    |   |  |  |
| 05/25/2015            | 4                        | 1,064    |   |  |  |
| 05/24/2015            | 3                        | 1,060    |   |  |  |
| 05/23/2015            | 6                        | 1,057    |   |  |  |
| 05/22/2015            | 8                        | 1,051    |   |  |  |
| 05/21/2015            | 10                       | 1,043    |   |  |  |
| 05/20/2015            | 12                       | 1,033    |   |  |  |
| 05/19/2015            | 11                       | 1,021    |   |  |  |
| 05/18/2015            | 10                       | 1,010    | - |  |  |
| 🕜 🤨 🏆 Ready           | ,                        |          |   |  |  |